### How to disable the battery saver?

## SAMSUNG

OneUI 5.x

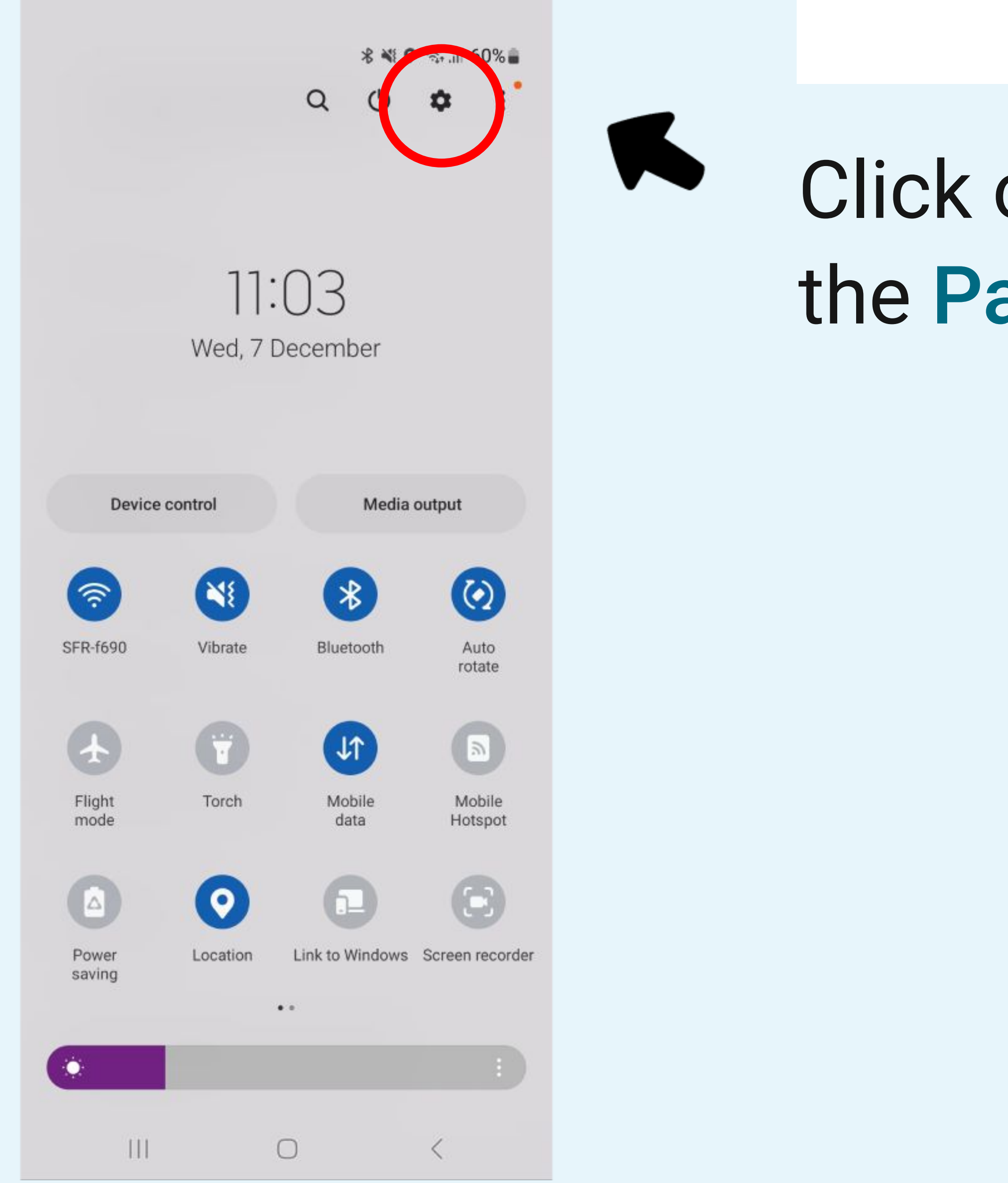

### STEP n°1

# Click on the gear icon to access to the **Parameters**

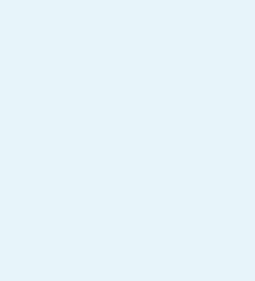

| 11:04 | × 🗖 🖻                                       | 😰 🕞 🕈 №) 🗢 .iil 📼           | 9 60% |
|-------|---------------------------------------------|-----------------------------|-------|
| Set   | tings                                       |                             | Q     |
|       | Google services                             |                             |       |
| 0     | Advanced feature                            | es                          |       |
| 0     | Digital Wellbeing<br>Screen time • App time | and parental cont           | rols  |
| 0     | Battery and device<br>Storage • Memory •    | e care<br>Device protection |       |
| •     | Apps<br>Default apps • App se               | ttings                      |       |
| =     | General manager<br>Language and keyboa      | nent<br>rd • Date and time  |       |
| Ŕ     | Accessibility<br>TalkBack + Mono aud        | io • Assistant menu         |       |
| 0     | Software update<br>Download and install     |                             |       |
| 0     | Tips and user ma<br>Useful tips • New feat  | nual<br>tures               |       |
| 6     | About phone                                 | Discourse                   |       |
|       | C                                           | > <                         |       |

## Select Apps

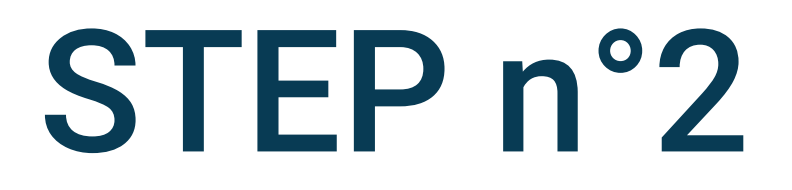

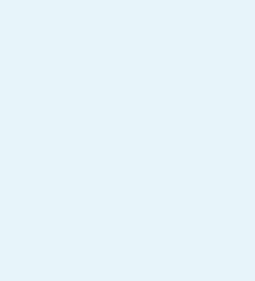

| 11:04 🔨 |  |
|---------|--|
|---------|--|

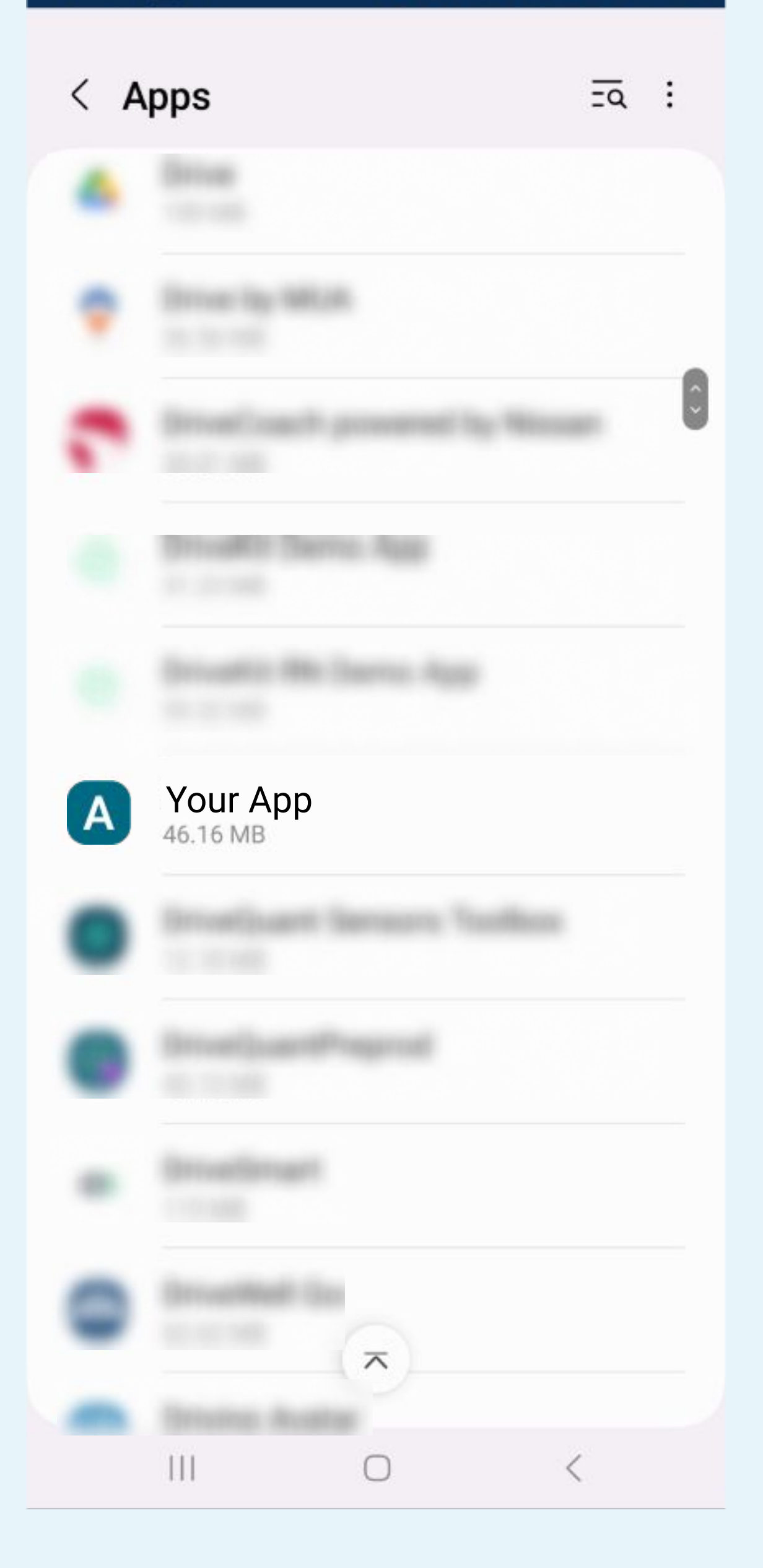

### Search and select the Your App app in the list

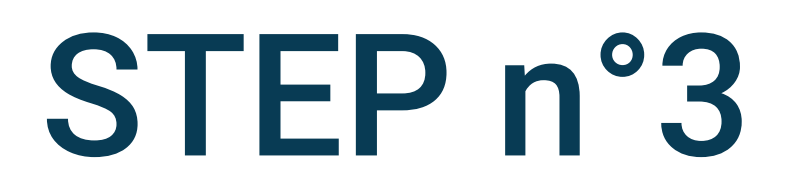

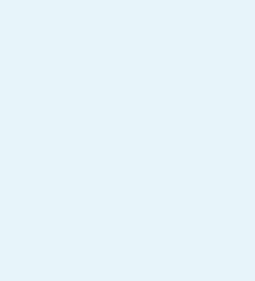

| 11:04 🔨 |  |
|---------|--|
|---------|--|

### < App info

A

Your App Installed

#### Privacy

Notifications Allowed

Permissions

Location, Nearby devices, Notifications and Physical activity

#### Screen time

Remove permissions if app is unused

#### Defaults

Set as default In this app

#### Usage

Mobile data 5.30 MB used since 1 Oct

### Battery

1% used since last fully charged

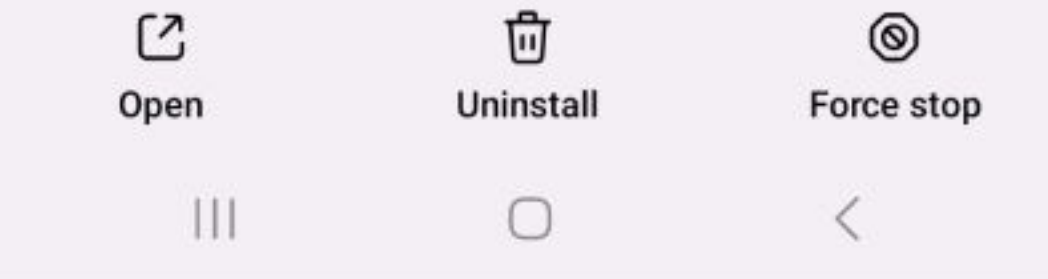

## Click on Battery

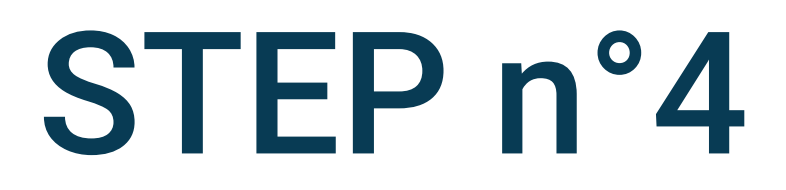

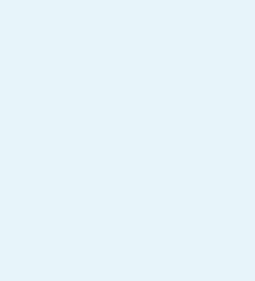

### 11:05 🔨 📃 🛃

#### 💇 🕩 💡 🔌 🗢 👬 💷 59%

### < Battery

![](_page_5_Picture_3.jpeg)

 $\bigcirc$ 

 $\bigcirc$ 

C

### Your App

#### Unrestricted

Allow this app to use battery in the background without restrictions. This may reduce your battery life.

#### Optimised

Optimise based on your usage of this app. Recommended for most apps.

### Restricted

Restrict battery usage while this app is running in the background. The app may not work as expected and notifications may be delayed.

![](_page_5_Picture_11.jpeg)

![](_page_5_Picture_13.jpeg)

回 Uninstall

 $\bigcirc$ 

![](_page_5_Picture_15.jpeg)

<

![](_page_5_Picture_17.jpeg)

### Battery use must be Unrestricted

![](_page_5_Picture_19.jpeg)

| 11:04 🔨 |  |
|---------|--|
|---------|--|

### < App info

A

Your App Installed

#### Privacy

Notifications Allowed

Permissions

Location, Nearby devices, Notifications and Physical activity

#### Screen time

Remove permissions if app is unused

#### Defaults

Set as default In this app

#### Usage

Mobile data 5.30 MB used since 1 Oct

#### Battery

1% used since last fully charged

![](_page_6_Picture_17.jpeg)

Clic

### STEP n°6

### Click on Mobile data

![](_page_6_Picture_21.jpeg)

| 11:05 🔨 🔜 🛂            | 2 🕞 🖓 🗤 🗢 iil 🔳     | ⊅ 59% | 11:05 🜂 🗖 🗗      |
|------------------------|---------------------|-------|------------------|
| < Application          | data usage          |       | < Appli          |
| A Your App<br>4.40.0   |                     |       | A You<br>4.40.0  |
| 1-31 Dec ▼             |                     |       | 1–31 De          |
| Total                  | 5                   | 71 KB | Total            |
| Foreground             | 3                   | 78 KB | Foregroun        |
| Background             | 19                  | 93 KB | Backgroun        |
| Allow background       | data usage (        |       | Allow back       |
| Allow data usage<br>on | while Data saver is |       | Allow data<br>on |
|                        |                     |       |                  |
|                        | 0 <                 |       | 111              |

| < Application data <p>Application data A Your App 4.40.0</p> | a usage       |
|--------------------------------------------------------------|---------------|
| 1-31 Dec ▼                                                   |               |
| Total                                                        | 571 KB        |
| Foreground                                                   | 378 KB        |
| Background                                                   | 193 KB        |
| Allow background data                                        | usage         |
| Allow data usage while<br>on                                 | Data saver is |
|                                                              |               |
|                                                              |               |

![](_page_7_Picture_5.jpeg)

![](_page_7_Picture_6.jpeg)

### Allow the **background** data usage

![](_page_7_Picture_8.jpeg)

![](_page_7_Picture_9.jpeg)

0 <

![](_page_7_Picture_11.jpeg)

| 11:05 🔨 🗖 🖸 🦉                  | ' 🕩 የ 🔊 🗢 . iıl 💷 59% | 11 | :05 🔨 🗖 🔁 🔂         |
|--------------------------------|-----------------------|----|---------------------|
| < Application data             | usage                 |    | < Applica           |
| A Your App<br>4.40.0           |                       | (  | A Your /            |
| 1-31 Dec ▼                     |                       |    | 1-31 Dec            |
| Total                          | 571 KB                |    | Total               |
| Foreground                     | 378 KB                | 1  | Foreground          |
| Background                     | 193 KB                |    | Background          |
| Allow background data u        | isage                 |    | Allow backgr        |
| Allow data usage while D<br>on | Data saver is         |    | Allow data us<br>on |
|                                | t                     |    |                     |
|                                |                       |    |                     |
| 0                              | <                     |    |                     |

| < Application data usage                   |        |
|--------------------------------------------|--------|
| A Your App<br>4.40.0                       |        |
| 1-31 Dec ▼                                 |        |
| Total                                      | 571 KB |
| Foreground                                 | 378 KB |
| Background                                 | 193 KB |
| Allow background data usage                |        |
| Allow data usage while Data saver is<br>on |        |
|                                            | 1      |
|                                            |        |

 $\bigcirc$ 

![](_page_8_Picture_2.jpeg)

![](_page_8_Picture_3.jpeg)

### Allow the data usage while Data saver is on

![](_page_8_Picture_5.jpeg)

![](_page_8_Picture_7.jpeg)

| 11:04 🔨 🔛 |  |
|-----------|--|
|-----------|--|

😰 🕩 💡 🔊 🗢 🏭 🗩 60%

| Settings |                                                                   | Q   |
|----------|-------------------------------------------------------------------|-----|
| 9        | Google services                                                   |     |
| 0        | Advanced features<br>Labs • Side key                              |     |
| 0        | Digital Wellbeing and parental contro<br>Screen time • App timers | ols |
| 0        | Battery and device care<br>Storage • Memory • Device protection   |     |
| •        | Apps<br>Default apps • App settings                               |     |
| 8        | General management<br>Language and keyboard • Date and time       |     |
| Ŕ        | Accessibility<br>TalkBack • Mono audio • Assistant menu           |     |
| ٦        | Software update<br>Download and install                           |     |
| 0        | Tips and user manual<br>Useful tips • New features                |     |
| ()       | About phone                                                       |     |
|          | III O <                                                           |     |

# Select Battery and device care in the phone parameters menu

![](_page_9_Picture_4.jpeg)

![](_page_9_Picture_5.jpeg)

![](_page_10_Picture_0.jpeg)

![](_page_10_Picture_1.jpeg)

![](_page_10_Picture_3.jpeg)

| 11:05 | * 🔳 🔘 🖻     |  |
|-------|-------------|--|
| <     | Battery     |  |
| 1     | d 13 h left |  |
| 59%   | available   |  |

Power saving

Background usage limits

Usage since last full charge

![](_page_11_Picture_4.jpeg)

🏈 🕩 🎙 🔊 🗢 🐧 🗩 59%

 Battery use IIII Estimated time

A full charge will last about: 2 d 2 h

![](_page_11_Picture_7.jpeg)

| 11:05 🌂 🗖 🖻                                             | 🏽 🕀 🖗         | N) 🗢 .ĭI |
|---------------------------------------------------------|---------------|----------|
| < Battery                                               |               |          |
| 1 d 5 h lef                                             | ft            |          |
| 59% available                                           |               |          |
| Power saving                                            |               |          |
| Background us                                           | age limits    |          |
| Usage since                                             | last full cha | rge      |
|                                                         |               |          |
| 1 d 22 h ago                                            |               | 1        |
| <ul> <li>Battery use</li> <li>Estimated time</li> </ul> |               |          |
| A full charge will<br>2 d 2 h                           | last about:   |          |
|                                                         |               | View     |
|                                                         |               |          |
| C                                                       |               |          |
| 111                                                     | 0             | <        |

![](_page_11_Picture_9.jpeg)

![](_page_11_Picture_10.jpeg)

![](_page_11_Picture_11.jpeg)

# Power saving mode

![](_page_11_Picture_13.jpeg)

### < Battery

### $1 \ d \ 5 \ h_{\text{left}}$

59% available

Power saving

Background usage limits

### Usage since last full charge

![](_page_12_Figure_8.jpeg)

## Select Background usage limits

![](_page_12_Picture_10.jpeg)

![](_page_12_Picture_11.jpeg)

### 11:06 🕑 🌂 📕 🖪

### < Background usage limits

Limit battery usage for apps that you don't use often.

| Put unused apps to sleep |   |
|--------------------------|---|
| Sleeping apps            | 0 |
| Deep sleeping apps       | 0 |
| Never sleeping apps      | 0 |

### 11:06 🌂 📕 🗗 🔂 < Background usage limits Limit battery usage for apps that you don't use often. Put unused apps to sleep Sleeping apps Deep sleeping apps Never sleeping apps

![](_page_13_Picture_6.jpeg)

111

![](_page_13_Picture_7.jpeg)

(2) 1 ♀ ヽ1) 奈 .\*11 ■> 59%

![](_page_13_Picture_9.jpeg)

0

0

0

## Disable Put unused app to sleep

![](_page_13_Picture_13.jpeg)

![](_page_14_Figure_0.jpeg)

![](_page_14_Picture_1.jpeg)

### STEP n°14

### Select More battery settings

![](_page_14_Picture_4.jpeg)

![](_page_15_Picture_0.jpeg)

### < More battery settings

#### Adaptive battery

Extend battery life based on your phone usage.

### Show battery percentage

Show charging information

Show battery level and estimated time unt when Always On Display is off or not show

### Fast charging

Protect battery

To extend the lifespan of your battery, limit the maximum charge to 85%.

![](_page_15_Picture_11.jpeg)

11:06 🕑 🌂 📕 🖪

#### ② ⊕ ♥ N) ∴ 11 ● 59%

#### More battery settings <

#### Adaptive battery

Extend battery life based on your phone usage.

#### Show battery percentage

#### Show charging information

Show battery level and estimated time until when Always On Display is off or not shown

### Fast charging

#### Protect battery

To extend the lifespan of your battery, limit the maximum charge to 85%.

111

0 < 111 0 <

### STEP n°15

### Disable the **Adaptive battery**

![](_page_15_Picture_33.jpeg)

![](_page_16_Picture_0.jpeg)

### STEP n°16

![](_page_16_Picture_3.jpeg)

| 11:06 🕑 🌂 📕 🖪 🛛 😭 🕢                  | • 🕈 🔊 🗢 . iii 🗩 59% | 11:07 🞯 🌂 🗖 🖪                           |
|--------------------------------------|---------------------|-----------------------------------------|
| < Memory                             |                     | < Memory                                |
| 1.6 GB available                     | RAM Plus            | 1.6 GB available                        |
| 3.8 GB/6 GB used<br>Reserved: 600 MB |                     | 3.8 GB/6 GB used<br>Reserved: 600 MB    |
| Free up memory by stopping bac       | kground apps.       | Free up memory by stopping              |
| Clean now (+1.                       | 1 GB)               | Clean now                               |
| • •                                  |                     | • •                                     |
|                                      |                     |                                         |
|                                      |                     |                                         |
| View less 4                          | ~                   | View I                                  |
|                                      |                     |                                         |
|                                      |                     |                                         |
| Or A Your App                        | 171 MB              | O A Your App                            |
|                                      |                     | + · · · · · · · · · · · · · · · · · · · |
| s not used recent                    | ly 732.4 MB         | s not used re                           |
|                                      | <                   |                                         |

less ^ 171 MB ecently 523.0 MB  $\bigcirc$ 

#### 🏈 🕩 💡 ℕ) 🗢 .ĭII 💷 59%

### STEP n°17

RAM Plus

ng background apps.

(+883 MB)

# If you want to clean your app, **uncheck** Your App

![](_page_17_Picture_7.jpeg)

![](_page_18_Picture_0.jpeg)

![](_page_18_Picture_1.jpeg)

### STEP n°18

### Select Auto optimisation

![](_page_18_Picture_4.jpeg)

### < Auto optimisation

![](_page_19_Picture_4.jpeg)

Device care automatically performs optimisations to keep your phone running smoothly. This includes closing background apps and cleaning memory.

#### Restart when needed

111

Restart your phone automatically to keep it in the best condition. Automatic restarts will only happen when you're not using your phone.

After your phone restarts, you need to unlock it before you can receive notifications and alarms. some apps and see the name of incoming caller

![](_page_19_Picture_9.jpeg)

### < Auto optimisation

![](_page_19_Picture_11.jpeg)

Device care automatically performs optimisations to keep your phone running smoothly. This includes closing background apps and cleaning memory.

### Restart when needed

Restart your phone automatically to keep it in the best condition. Automatic restarts will only happen when you're not using your phone.

After your phone restarts, you need to unlock it before you can receive notifications and alarms fr some apps and see the name of incoming callers

![](_page_19_Picture_16.jpeg)

![](_page_19_Picture_19.jpeg)

![](_page_19_Picture_20.jpeg)

## **Disable Restart when** needed

![](_page_19_Picture_23.jpeg)

![](_page_20_Picture_0.jpeg)

### STEP n°20

Go to the recent app, find Your App then click on the app icon at the top

![](_page_20_Picture_4.jpeg)

![](_page_21_Picture_0.jpeg)

![](_page_21_Picture_1.jpeg)

![](_page_21_Picture_2.jpeg)

### Select Lock this app

![](_page_21_Picture_4.jpeg)

![](_page_22_Picture_0.jpeg)

![](_page_22_Picture_1.jpeg)

![](_page_22_Picture_2.jpeg)

## A lock must be displayed at the bottom of the screen